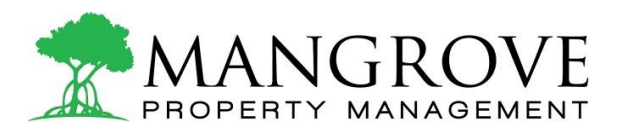

## How to Submit a Maintenance Request

#### **NON-EMERGENCY** MAINTENANCE REQUESTS:

1). Log in to the Resident Portal by visiting <u>www.MangrovePM.com</u>. Click on "RESIDENT LOGIN" in the upper righthand corner

**2).** Once logged in, click on "Requests" and then "Create request", and lastly click "Maintenance request"

**3).** Include as much detail as possible. Uploading pictures of the issue will expedite the repair process.

#### **EMERGENCY** MAINTENANCE REQUESTS:

An emergency means the repair cannot wait until normal business hours because damage will occur to the property or your possessions. Examples include: burning smells, smoke, fire, smells of gas, broken pipes, or floods.

 <u>During normal business hours</u> (Mon to Fri 8:30am to 5:00pm) Call (561)510-8666. If you reach voicemail leave a message and your call will be returned as quickly as possible. If you feel unsafe call 911!

OR

2). During after-hours or on weekends

Call (844)311-6983. Provide your name, phone number & a brief description of the problem. The receptionist will contact your property manager ASAP.

# **IMPORTANT**

Familiarize yourself with your property by locating the water shut off valve.

Use a plunger before you report a clogged drain or toilet.

### TEXT MESSAGES WILL NOT BE RECEIVED!!

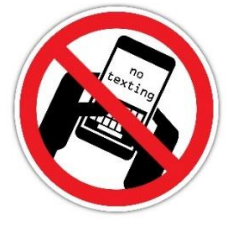